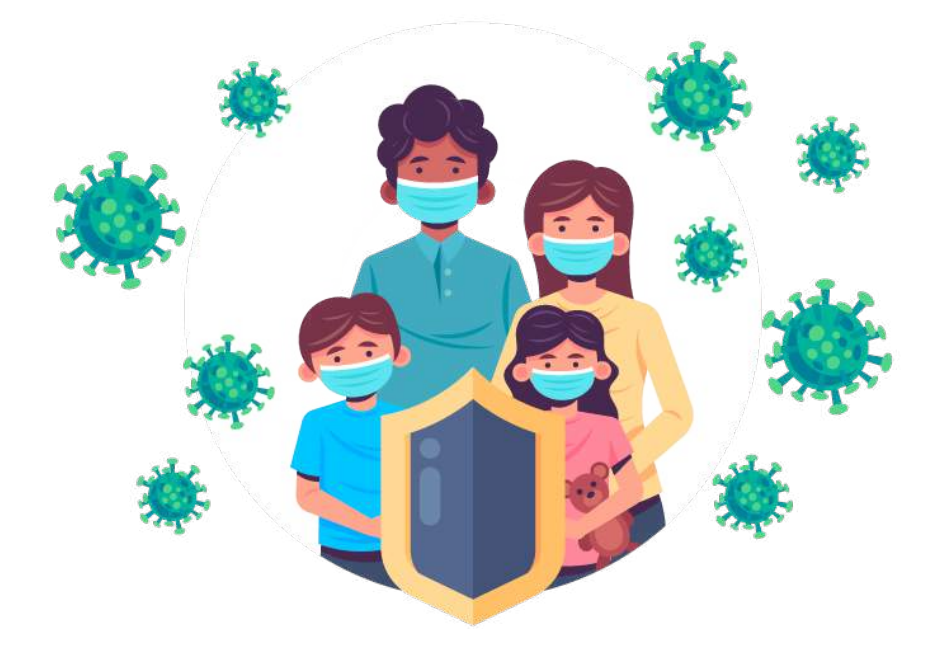

# คู่มือการบันทึกอาการผู้ป่วยแยกกักตัวที่บ้าน

## (Home isolation)

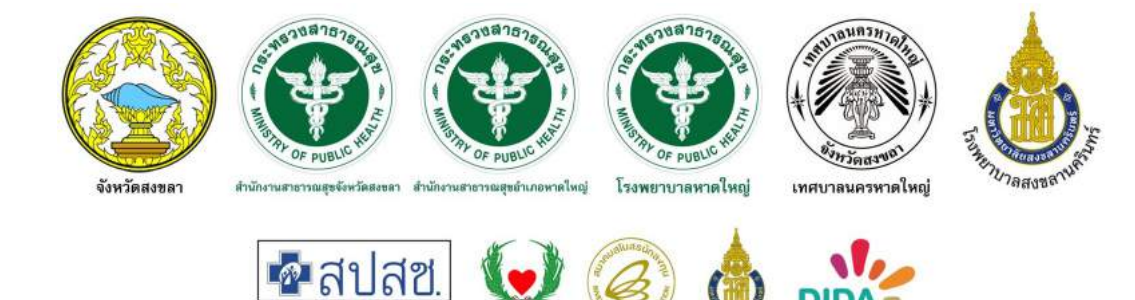

## กรณีลงทะเบียนครั้งแรก

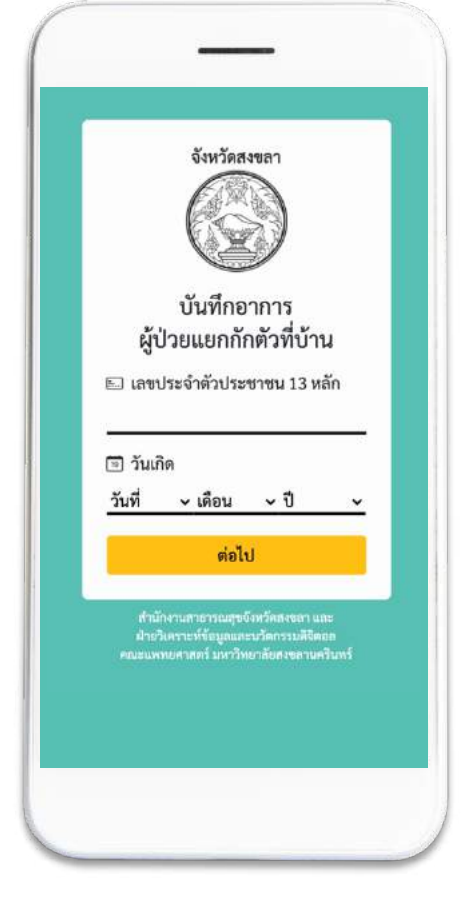

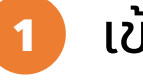

เข้าสู่ระบบ เพื่อลงทะเบียน และบันทึกอาการผู้ป่วยแยกกัก ตัวที่บ้าน โดยให้ผู้ใช้กรอก

- เลขบัตรประจำตัวประชาชน 13 หลัก
- วัน/เดือน/ปี เกิดของท่าน

จากนั้นกดปุ่ม ต่อไป เพื่อทำการลงทะเบียนใน ครั้งแรก

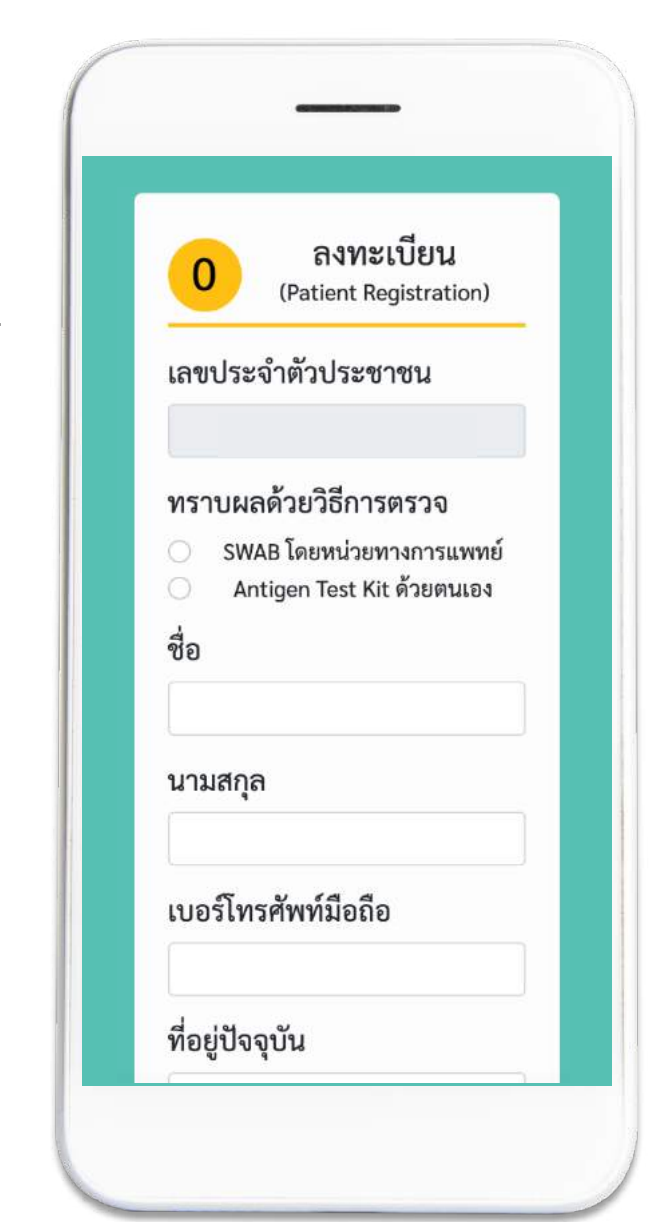

ลงทะเบียน

2

ระบบจะแสดงดังรูปด้านขวา ให้ผู้ใช้ กรอกข้อมูลดังต่อไปนี้ให้ครบถ้วน

- วิธีการตรวจผล
- ชื่อ นามสกุล
- เบอร์โทรศัพท์มือถือ
- ที่อยู่ปัจจุบัน
- อำเภอ
- ตำบล
- ชื่อ-นามสกุล ผู้ดูแล
- เบอร์โทรศัพท์มือถือผู้ดูแล
- Line ID
- แผนที่

จากนั้นกดปุ่ม ต่อไป

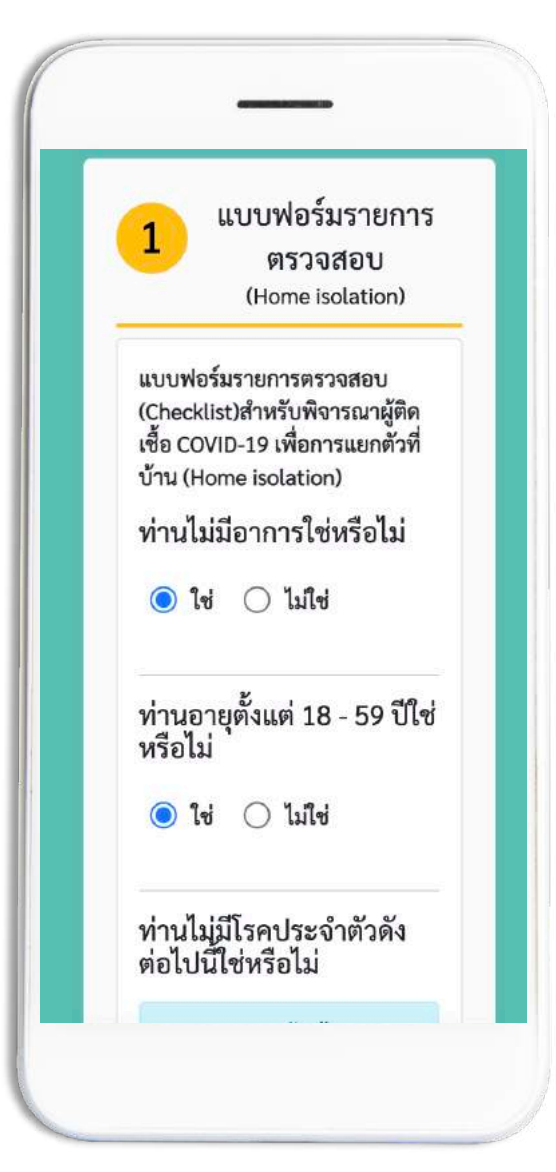

4

แบบฟอร์มรายการตรวจสอบ สำหรับพิจารณาผู้ติดเชื้อ COVID-19 เมื่อผู้ใช้กรอกแบบฟอร์มที่ 1 เรียบร้อยแล้ว ต่อไปจะเป็นแบบฟอร์มที่ 2 จะแสดงดังรูป ด้านขวา

ให้ผู้ใช้ตอบแบบสอบถามในแบบฟอร์มรายการ ตรวจสอบ (Checklist) สำหรับพิจารณาผู้ติด เชื้อ COVID-19 เพื่อการแยกตัวที่บ้าน (Home isolation) ให้ครบถ้วน

แบบฟอร์มรายการตรวจสอบ สำหรับพิจารณาผู้ติดเชื้อ COVID-19

เมื่อลงทะเบียน สำเร็จ ให้ผู้ใช้ตอบ แบบสอบถามในแบบฟอร์มรายการ ตรวจสอบ (Checklist) สำหรับพิจารณาผู้ ติดเชื้อ COVID-19 เพื่อการแยกตัวที่บ้าน (Home isolation) ให้ครบถ้วน

จากนั้นกดปุ่ม ต่อไป

3

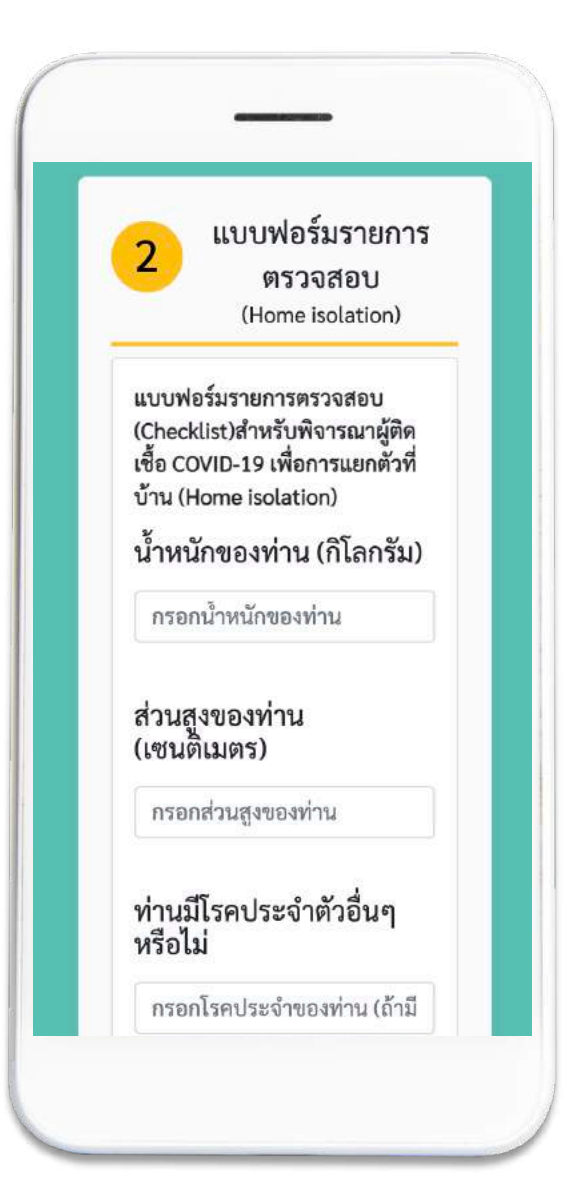

จากนั้นกดปุ่ม ต่อไป

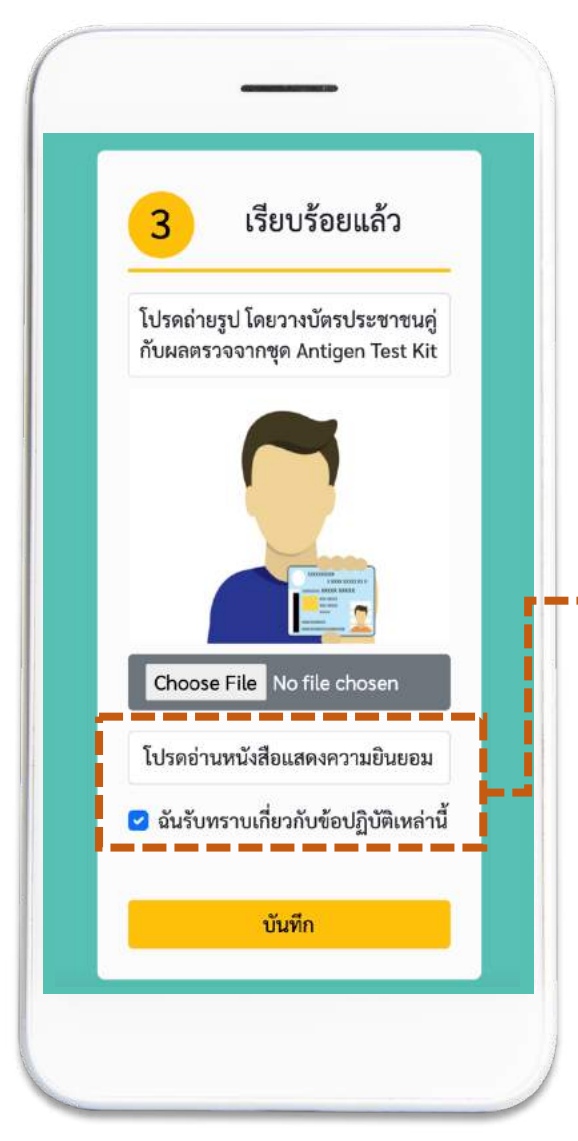

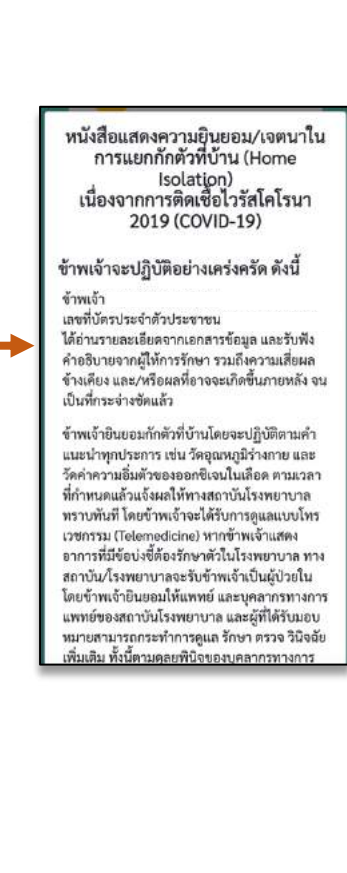

5

เมื่อผู้ใช้ทำแบบฟอร์มสำเร็จ ระบบจะแสดงหน้าอัปโหลด รูปภาพ (สำหรับวิธีตรวจ ATK) และหนังสือแสดงความ ยินยอม/เจตนาในการแยกกัก ตัวที่บ้าน (Home Isolation)

ให้ผู้ใช้อ่านข้อความในเอกสารให้ ครบถ้วน และติ๊กเครื่องถูก

🕑 ฉันรับทราบเกี่ยวกับข้อปฏิบัติเหล่านี้

จากนั้นกดปุ่ม บันทึก

เมื่อผู้ใช้ยินยอมถึงข้อตกลงและข้อปฏิบัติตาม เรียบร้อยแล้ว ให้กดปุ่ม บันทึก จะแสดงดังรูป ด้านขวา

> หากผู้ใช้ต้องการกรอกข้อมูลเพิ่มเติม ให้กดปุ่ม "ส่งข้อมูลเพิ่มเติมให้ผู้ดูแล"

และหากต้องการดูข้อมูลที่บันทึก ให้กดปุ่ม "เรียกดูข้อมูลที่บันทึก"

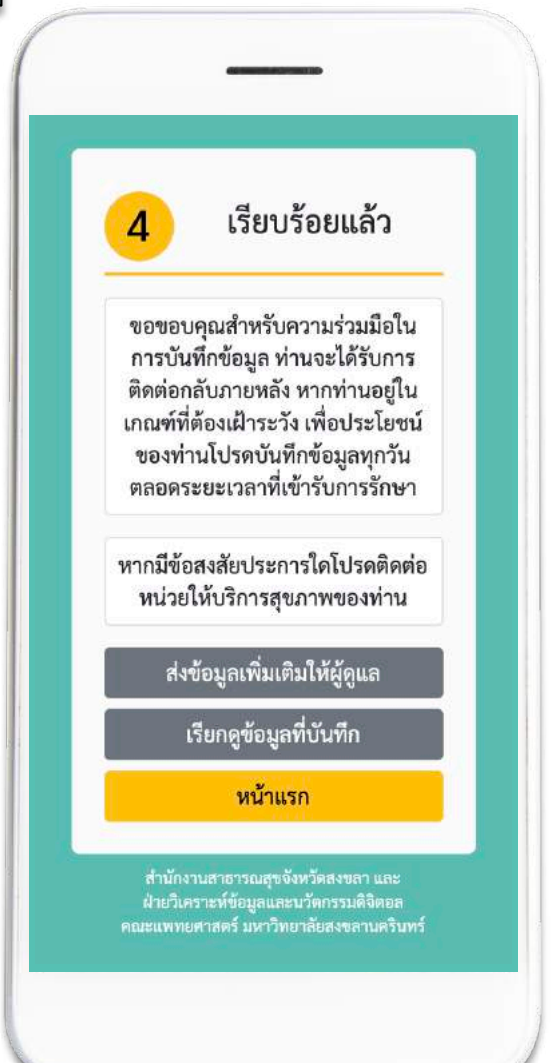

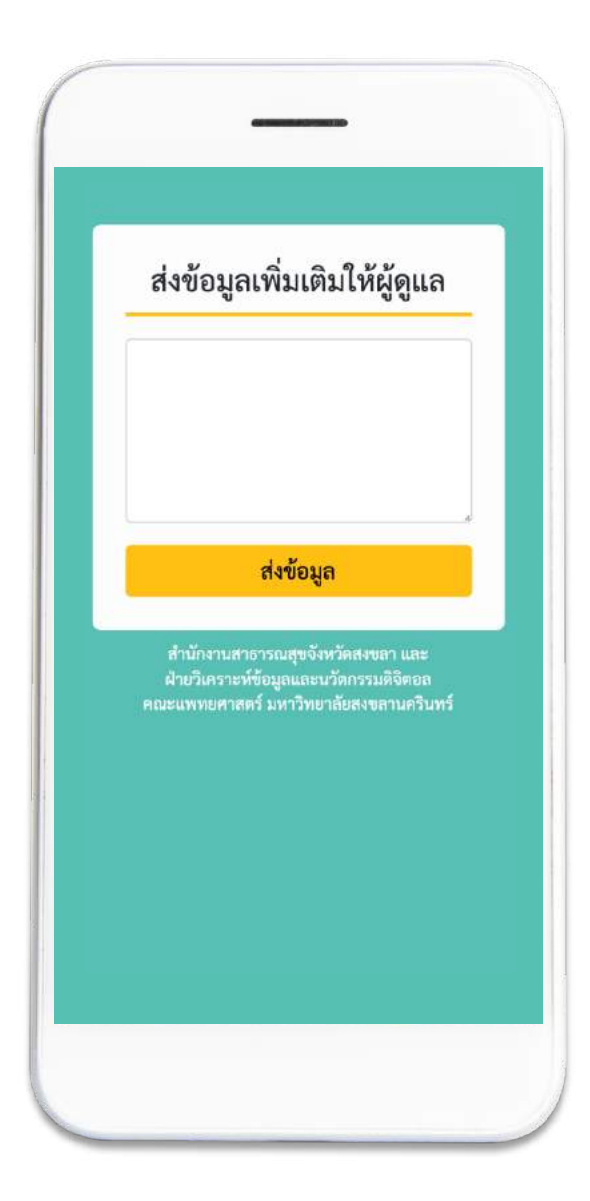

8 เมื่อผู้ใช้ต้องการดูข้อมูลที่บันทึก ให้กดปุ่ม "เรียกดูข้อมูลที่บันทึก" ดังรูปด้านขวา

> ซึ่งประวัติการบันทึกจะแสดง ข้อมูลที่ผู้ใช้บันทึกประจำวัน

ให้ผู้ใช้กรอกข้อมูลเพิ่มเติม หากต้องการ ให้ผู้ดูแลทราบข้อมูลอื่น ๆ จากนั้นกดปุ่ม ส่งข้อมูล

7

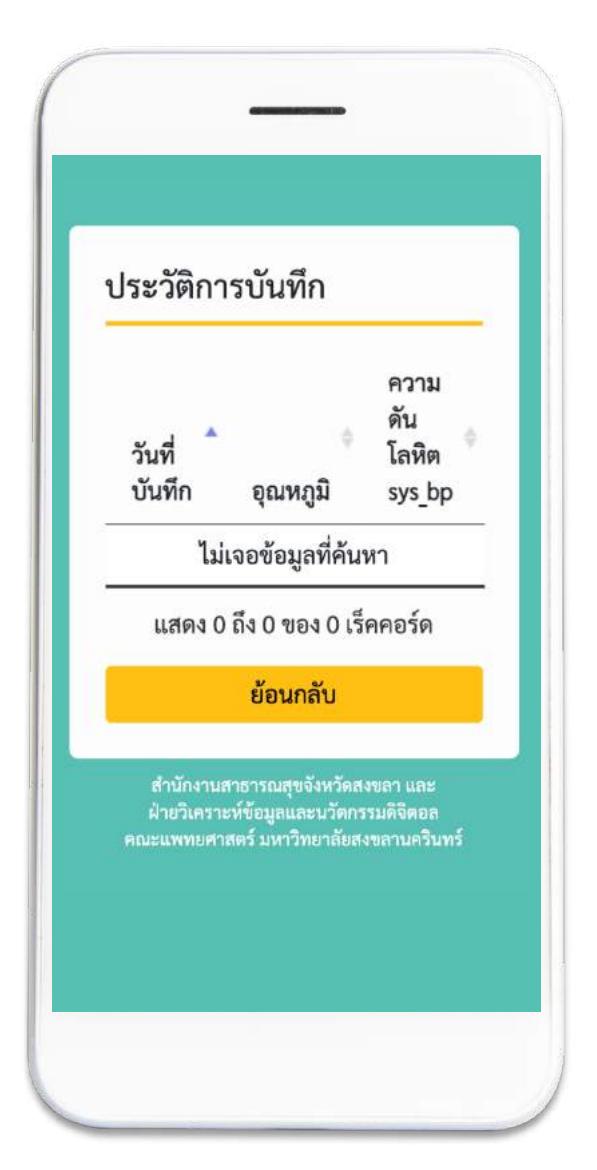

### <mark>กรณีบันทึกข้อมูลประจำวัน</mark>

9

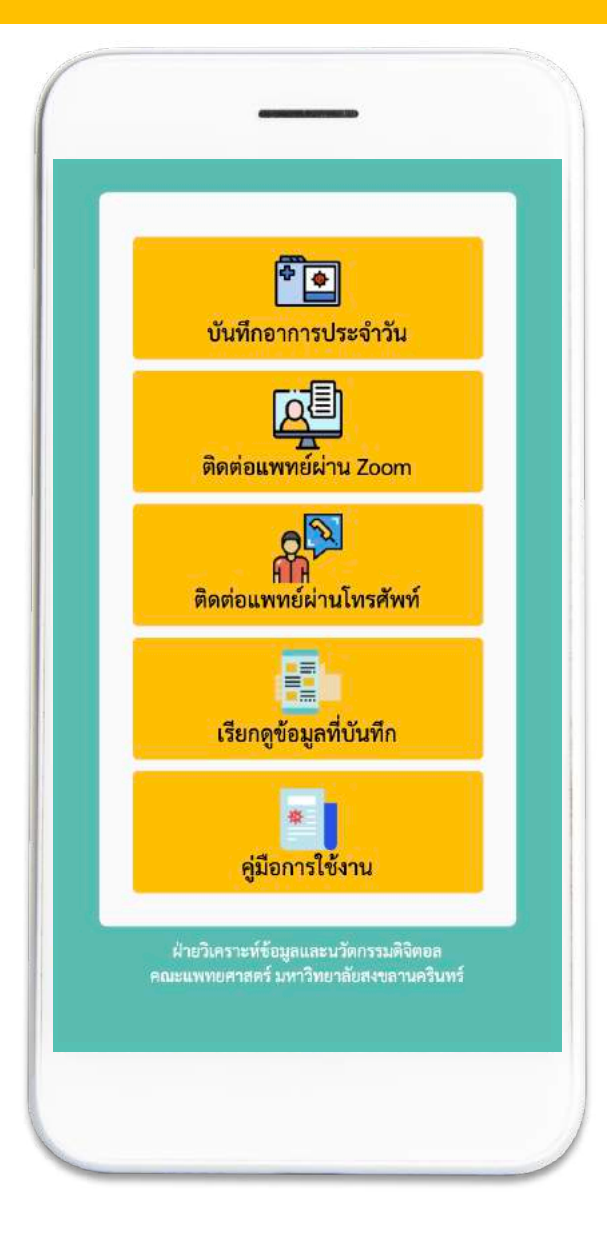

### 10 เมนูบันทึกอาการประจำวัน

ให้ผู้ใช้กรอกข้อมูลสัญญาณชีพ โดยวัดอุณหภูมิร่างกาย และความดัน โลหิต (ถ้ามี) จากนั้นกดปุ่ม ต่อไป เมื่อผู้ใช้ลงทะเบียนสำเร็จ หากเข้าสู่ ระบบในครั้งต่อไป ระบบจะแสดงเมนู ต่าง ๆ ดังรูปด้านซ้าย

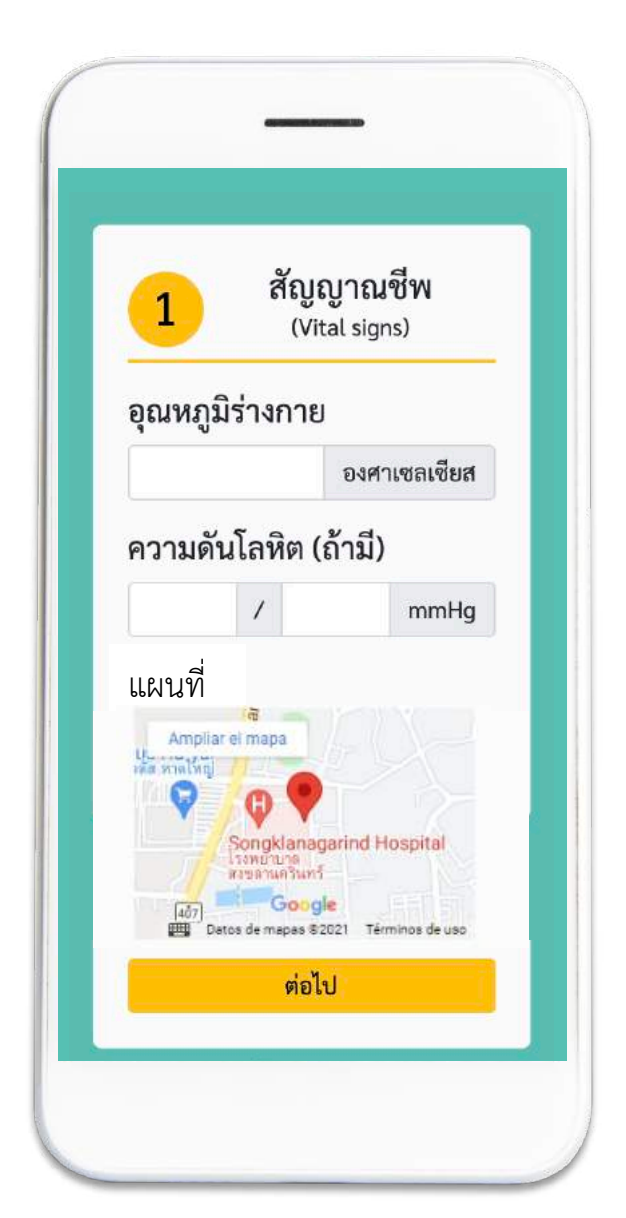

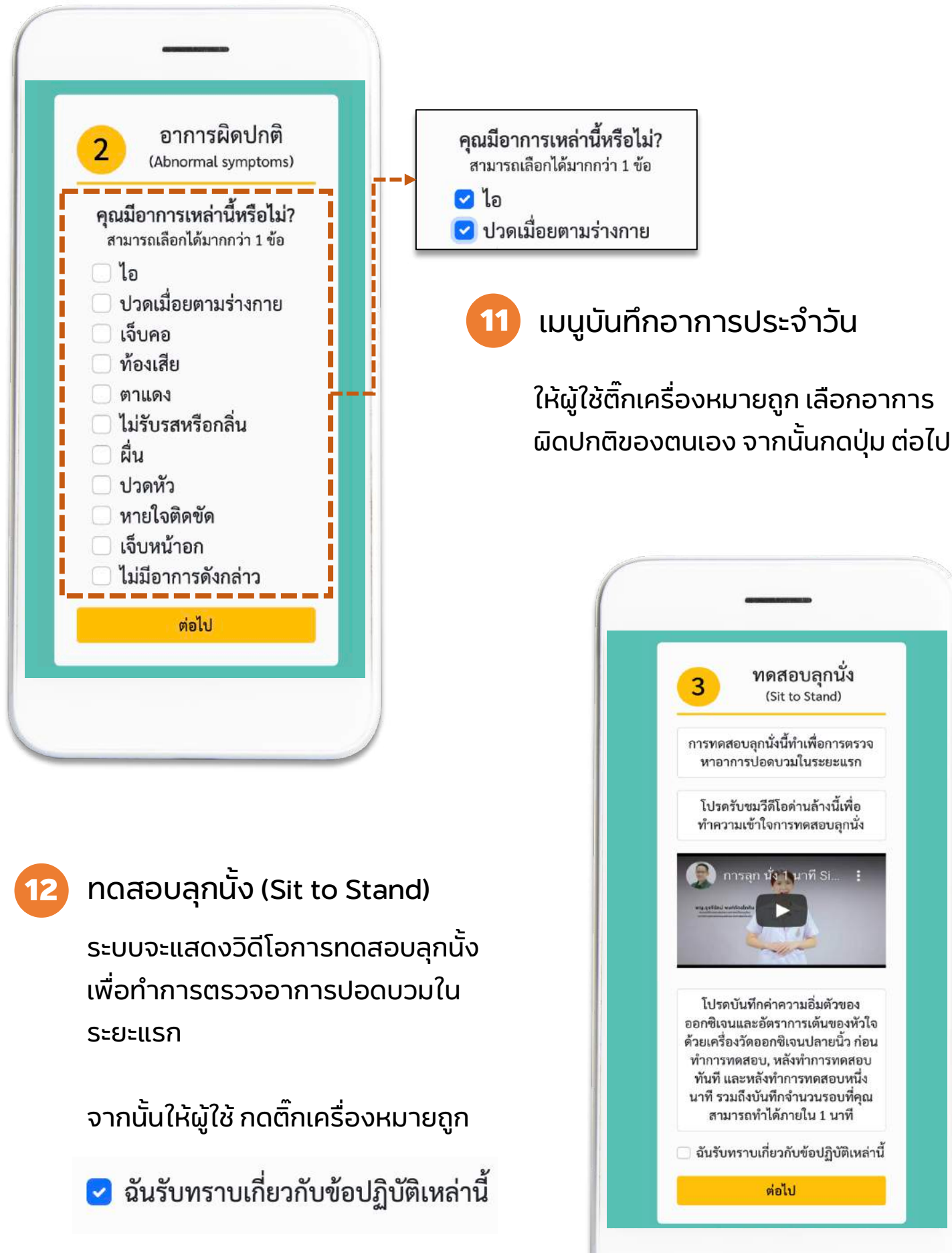

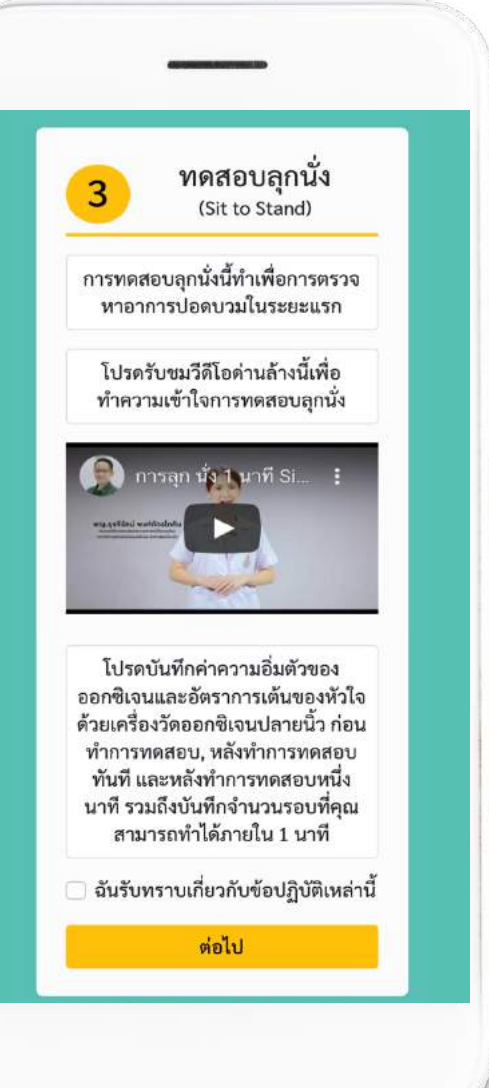

| 3            | ทดสอบลุกนั่ง                                 |
|--------------|----------------------------------------------|
|              | (Sit to Stand)                               |
| í<br>(B      | า่อนทำการทดสอบ<br>efore Sit to Stand)        |
| วัตราการ     | รเต้นของหัวใจ                                |
|              | ครั้ง/นาที                                   |
| ระดับออ      | กซิเจนในกระแสเลือด                           |
|              | %                                            |
| หลัง<br>(Rig | ทำการทดสอบ "ทันที"<br>ht After Sit to Stand) |
| จำนวนค       | รั้งที่ทำได้                                 |
|              | 65                                           |

#### เมื่อผู้ใช้ยินยอมถึงข้อตกลงและข้อปฎิบัติตาม เรียบร้อยแล้ว ให้กดปุ่ม บันทึก จะแสดงดังรูป ด้านขวา

หากผู้ใช้ต้องการกรอกข้อมูลเพิ่มเติม ให้กดปุ่ม "ส่งข้อมูลเพิ่มเติมให้ผู้ดูแล"

และหากต้องการดูข้อมูลที่บันทึก ให้กดปุ่ม "เรียกดูข้อมูลที่บันทึก"

## 13 ทดสอบลุกนั้ง (Sit to Stand)

ให้ผู้ใช้กรอกข้อมูลการปฏิบัติตามการทดสอบ ลุกนั้ง (Sit to Stand)

โดยมีรายละเอียดดังนี้

- กรอกข้อมูล <u>ก่อน</u>ทำการทดสอบลุกนั้ง
- กรอกข้อมูล <u>หลัง</u>ทำการทดสอบลุกนั้ง
- ่ 3. กรอกข้อมูล <u>หลัง</u>ทำการทดสอบลุกนั้ง <u>1นาท</u>ี

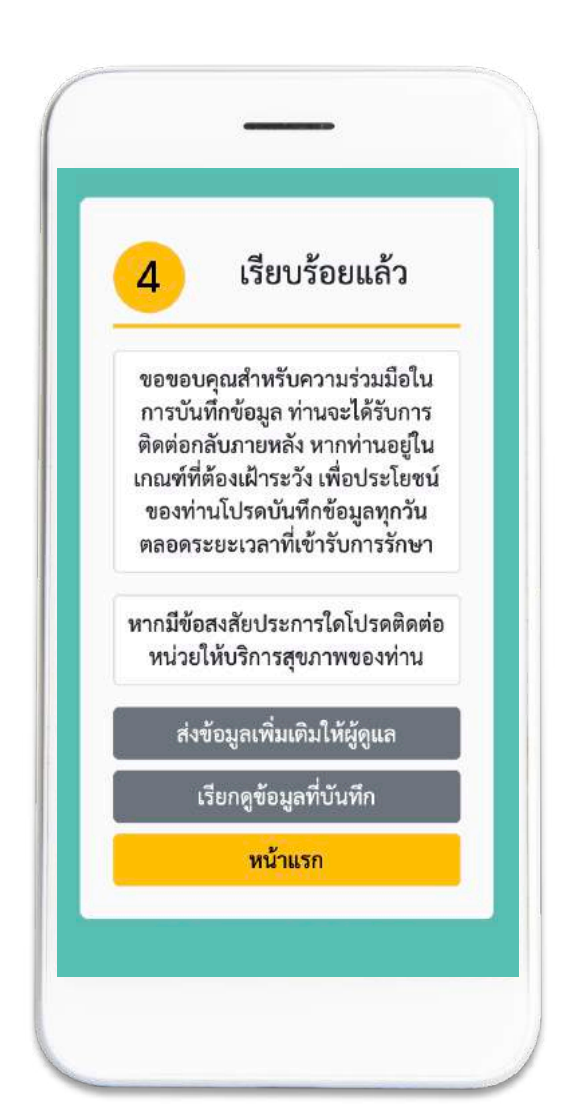

#### เมนูติดต่อแพทย์ผ่าน Zoom

15

หากผู้ใช้กดปุ่ม "ติดต่อแพทย์ผ่าน Zoom" ผู้ใช้สามารถติดต่อพบ แพทย์ หรือหน่วยบริการสุขภาพ ผ่านวิดีโอได้

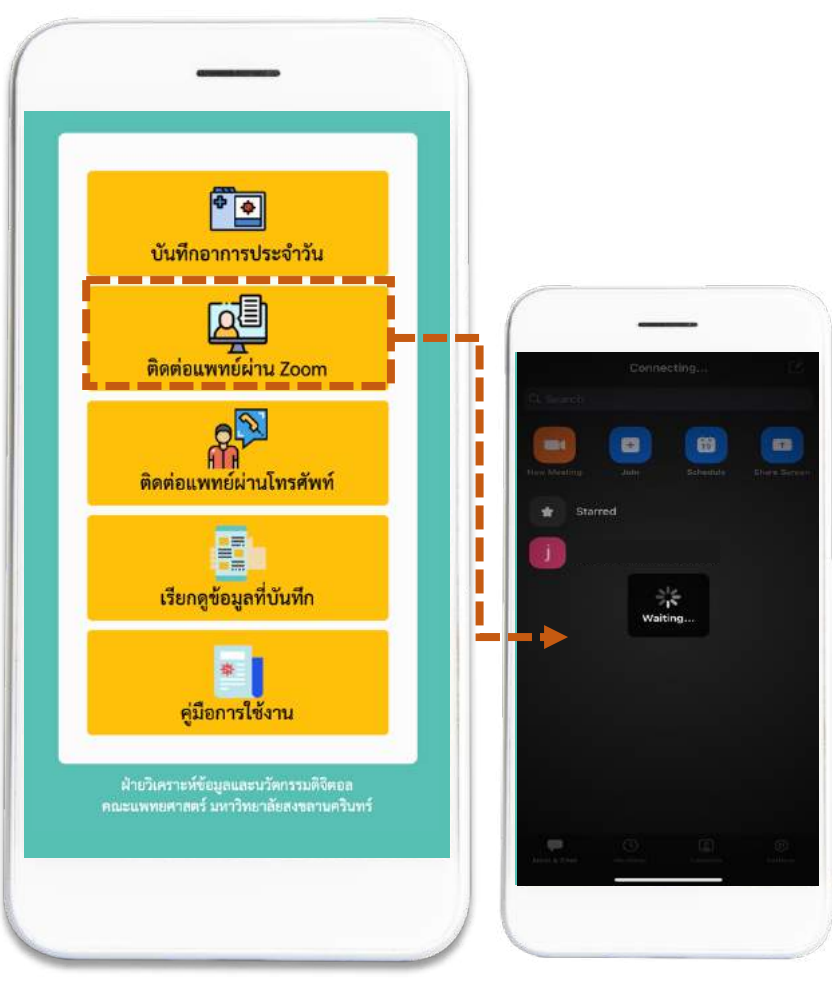

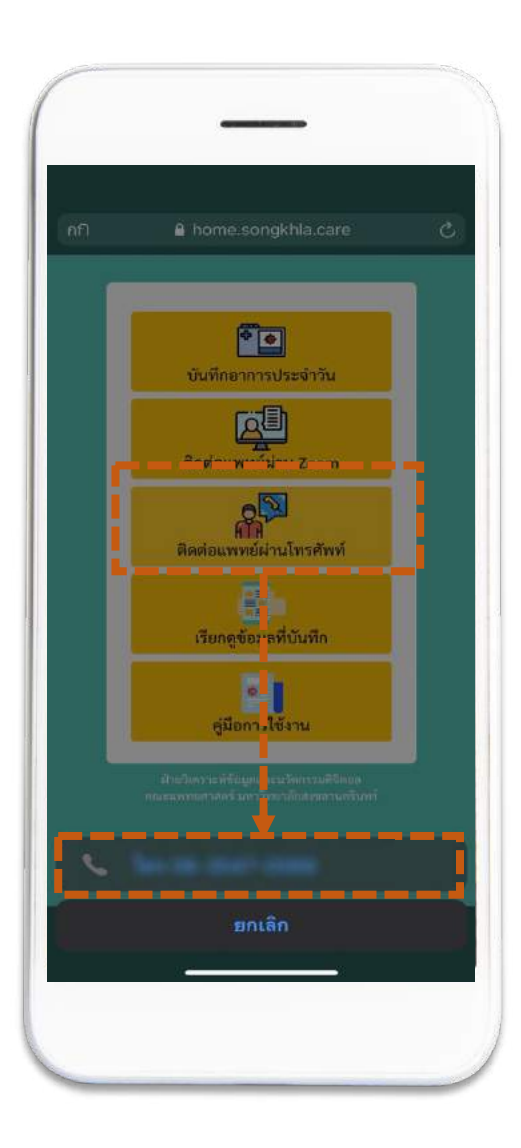

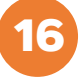

#### เมนูติดต่อแพทย์ผ่านโทรศัพท์

หากผู้ใช้กดปุ่ม "ติดต่อแพทย์ผ่าน โทรศัพท์" ผู้ใช้สามารถโทรเพื่อติดต่อ พบแพทย์ หรือหน่วยบริการสุขภาพได้

#### 17 เมนูเรียกดูข้อมูลที่บันทึก

หากผู้ใช้กดปุ่ม "เรียกดูข้อมูลที่บันทึก" ผู้ใช้ สามารถดูประวัติการบันทึกข้อมูล อาการ และ การทดสอบลุกนั้งในแต่ละวันที่เข้ารับการเฝ้า ระวัง และกักตัวได้

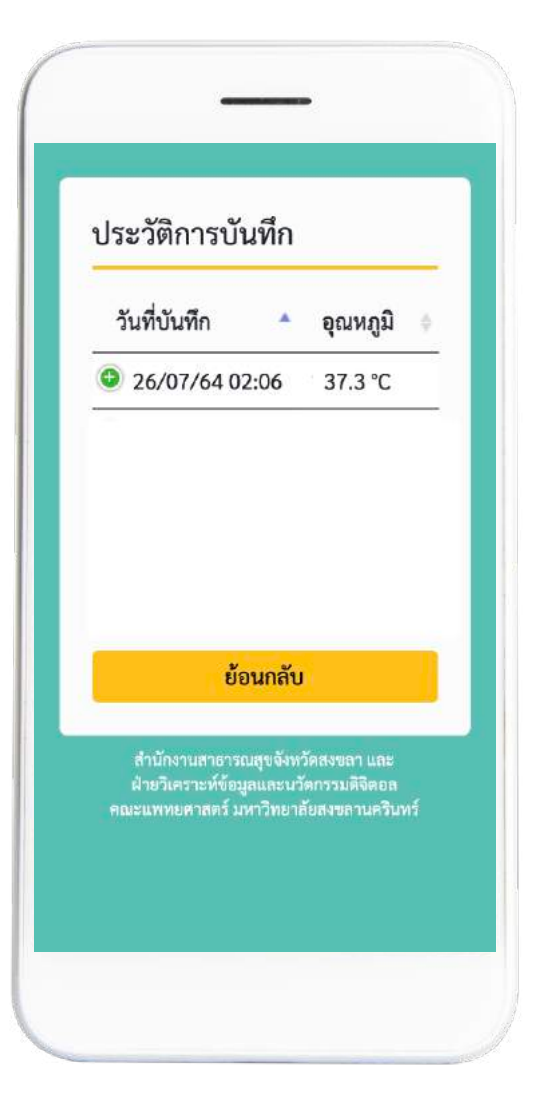

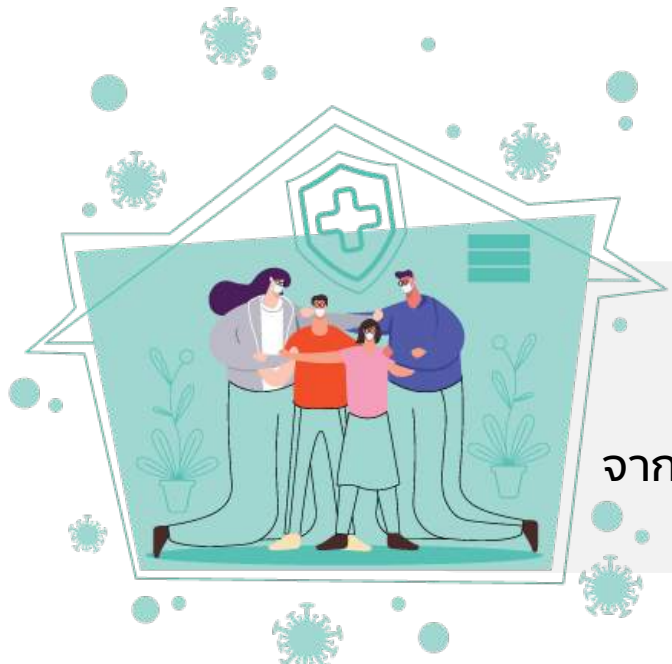

# ด้วยความห่วงใย

จาก... ทีมเครือข่ายดูแลผู้ป่วยแยกกักตัวที่บ้าน